# Easier to shop, easier to earn

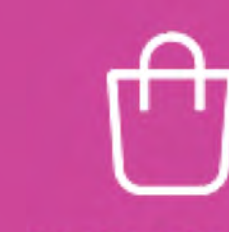

A better shopping experience for your customers

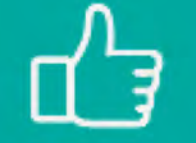

Everything your customers love

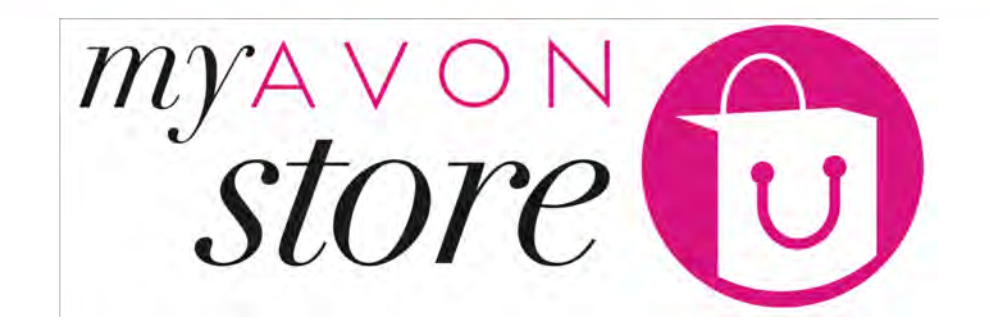

3 - Representative Experience – Manage your Store

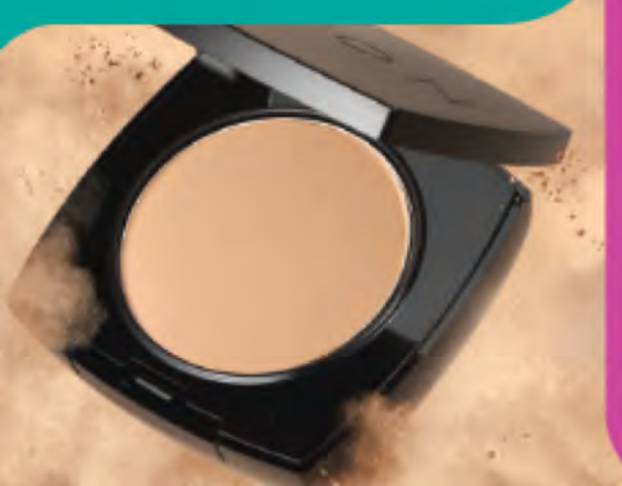

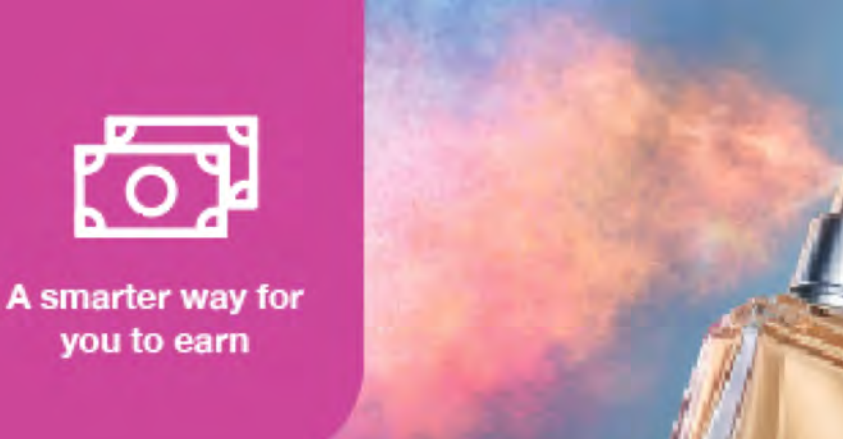

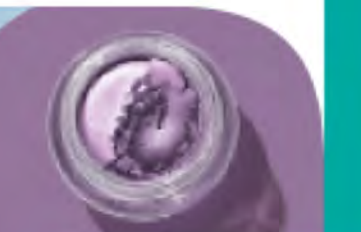

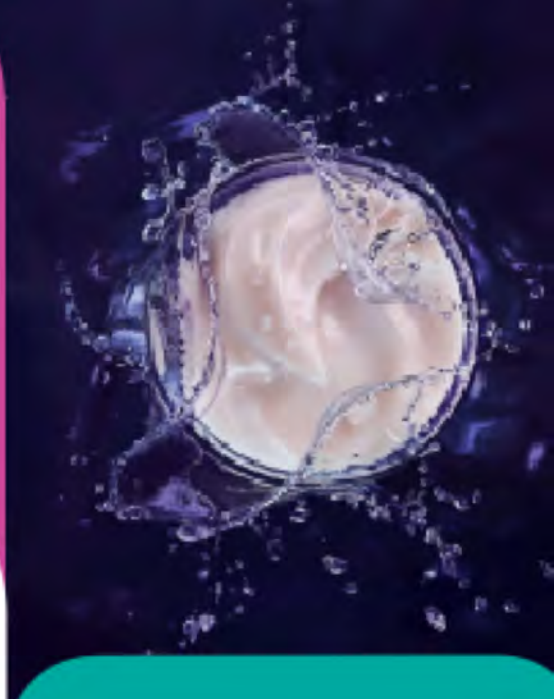

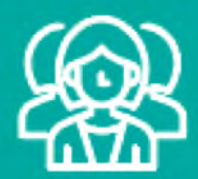

An easier way to attract more customers

Manage your own online shop!

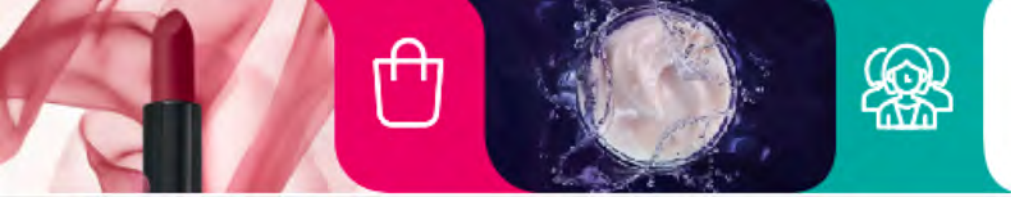

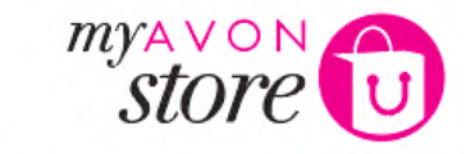

# **Order Types**

# **Hard-attached Orders**

Customer found Representative by:

- phone
- email
- or name

Orders go directly to GI3 RepSuite

Order is accepted only on GI3

# **Soft-attached Orders**

(0)

Customer found Representatives by city/street on Representative map

- 1. Orders go to MAS first
- Order/Customer is accepted in MAS (24 Hours)
- 3. Order goes to GI3

പ്പ

4. Order is accepted in GI3

## OR

Order is **rejected/expired** on MAS & goes to Call Centre and gets reallocated

I know an offline Representative and I am trying to find her online

I need a Representative that can deliver my products, but I don't know one

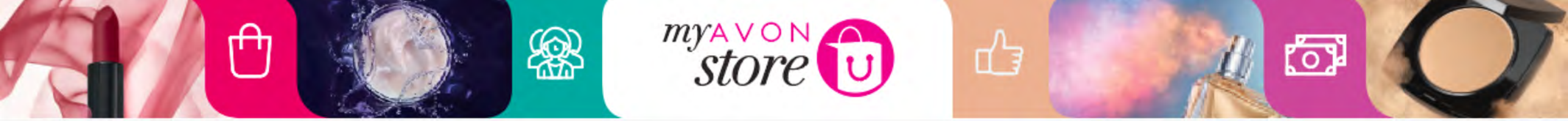

HALLER / VET INTERIOR | HER - | LOS DUT -

TIPS & GURRONT

CONTRACTOR OF THE OWNER OF THE

ORLAS CHITCHERS.

## Welcome to Your Representative Business

What would you like to do today?

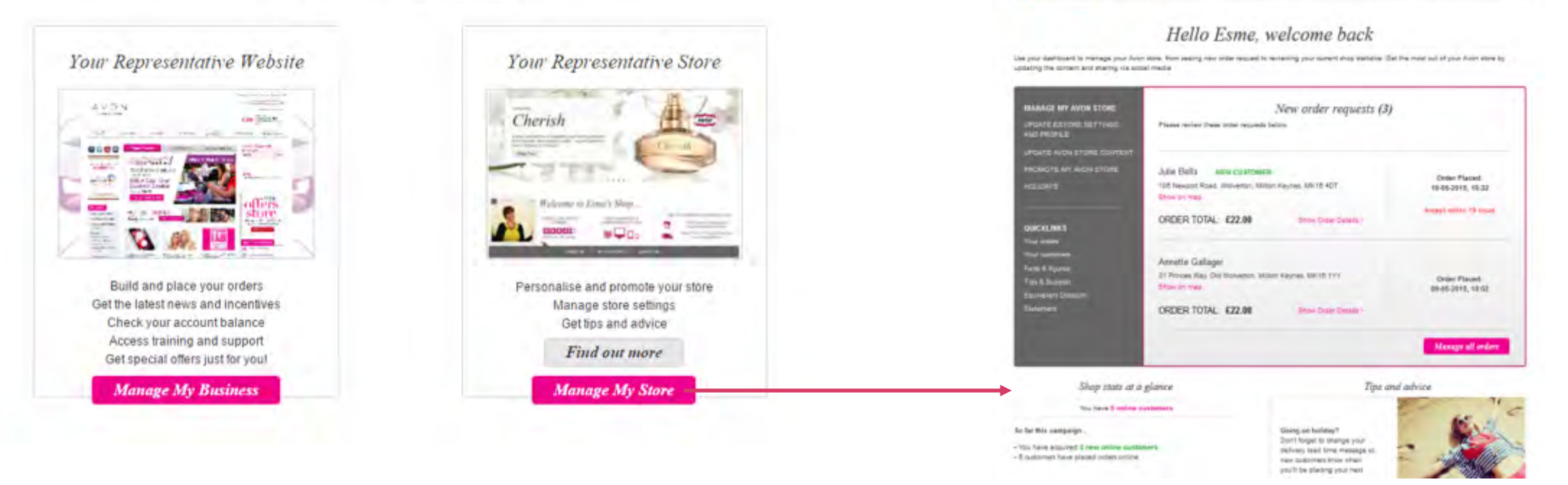

AVON

THE R A

BARAGE BY DOOP

# Representative is directed straight to Store Dashboard

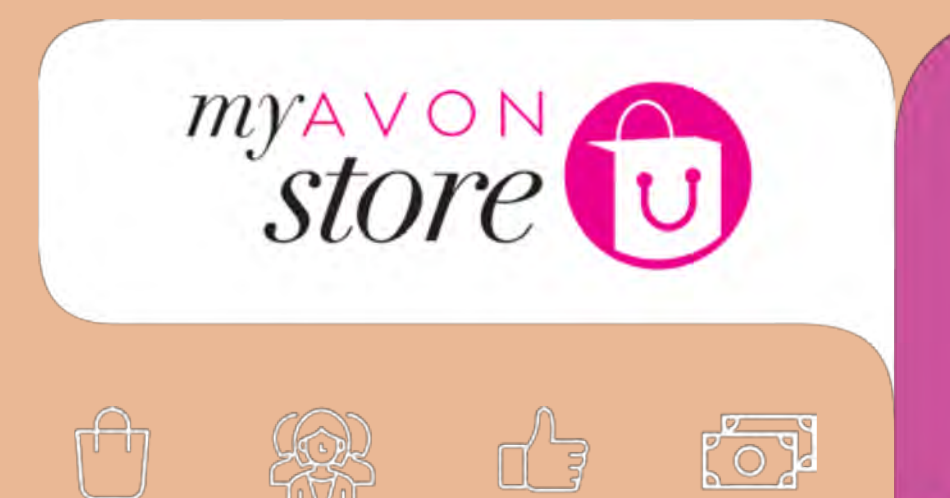

# Dashboard

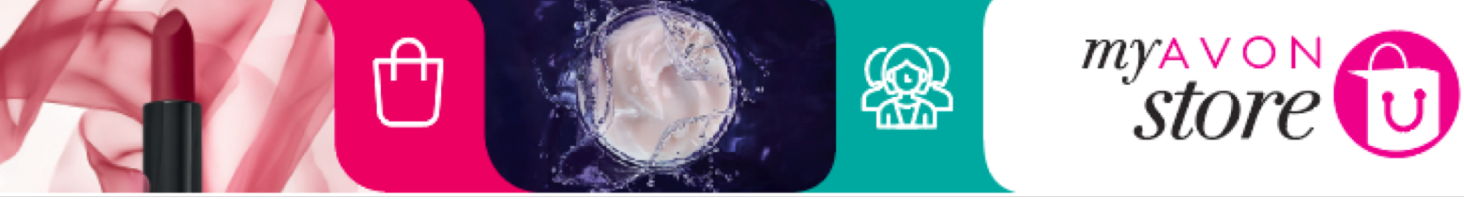

|                                                    | EOTONE MANAGEN                                         | YOUR REPRESENTATIV        | E WEBSITE MY AVON OFFICE                 |                                    |
|----------------------------------------------------|--------------------------------------------------------|---------------------------|------------------------------------------|------------------------------------|
| DASHBOARD                                          | MANAGE MY SHOP                                         | ORDERS                    | ONLINE CUSTOMERS                         | TIPS & SUPPORT                     |
|                                                    | Hello                                                  | Esme, wei                 | lcome back                               |                                    |
| ur dashboard to manage<br>ng the content and shari | your Avon store, from seeing ne<br>ng via social media | w order request to review | ing your current shop statistics. Get th | he most out of your Avon store by  |
| NAGE MY AVON STOR                                  | E                                                      | Ne                        | w order requests (3)                     |                                    |
| DATE ESTORE SETTIN                                 | GS Please review the                                   | ese order requests below. |                                          |                                    |
| DATE AVON STORE CO                                 | NTENT                                                  |                           |                                          |                                    |
| OMOTE MY AVON STOP                                 | RE Julie Bells                                         | NEW CUSTOMER              |                                          |                                    |
| LIDAYS                                             | 105 Newport Ros                                        | d, Wolverton, Milton Key  | rnes, MK16 4DT                           | Order Placed:<br>10.05.2015 16:32  |
|                                                    | Show on map                                            |                           |                                          | 10-03-2013, 10.32                  |
|                                                    | ORDER TOTA                                             | L: £22.00                 | Show Order Details >                     | Accept within 19 hours             |
|                                                    |                                                        |                           |                                          |                                    |
|                                                    | Apporte Calla                                          | ger                       |                                          |                                    |
|                                                    | Annette Galla                                          | •                         |                                          |                                    |
|                                                    | 31 Princes Way, G                                      | Old Wolverton, Milton Ke  | ynes, MK101YY                            | Order Placed:                      |
|                                                    | 31 Princes Way, O<br>Show on map                       | Old Wolverton, Milton Ke  | ynes, MK18 1YY                           | Order Placed:<br>09-05-2015, 18:02 |

The number displayed here will be a total of the number of orders that have been accepted/waiting to be accepted by the Representative in the last 24 hours.

່ໄດ້

പ്പ

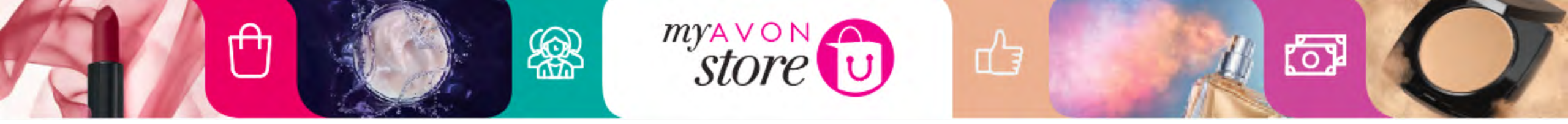

| AVO       | N              |                    | HELLO ESME   VISIT     | MYESTORE   HELP +   LOG OUT + |
|-----------|----------------|--------------------|------------------------|-------------------------------|
|           | ESTORE MANAGER | YOUR REPRESENTATIV | WEBSITE MY AVON OFFICE |                               |
| DASHBOARD | MANAGE MY SHOP | ORDERS             | ONLINE CUSTOMERS       | TIPS & SUPPORT                |

### Hello Esme, welcome back

Use your dashboard to manage your Avon store, from seeing new order request to reviewing your current shop statistics. Get the most out of your Avon store by updating the content and sharing via social media

| MANAGE MT AVON STORE                  | Ivew order requests (5)                                | /                                  |
|---------------------------------------|--------------------------------------------------------|------------------------------------|
| UPDATE ESTORE SETTINGS<br>AND PROFILE | Please review these order requests below.              |                                    |
| UPDATE AVON STORE CONTENT             |                                                        |                                    |
| PROMOTE MY AVON STORE                 | Julie Bells NEW CUSTOMER                               | and a second second                |
| HOLIDAYS                              | 105 Newport Road, Wolverton, Milton Keynes, MK16 4DT   | Order Placed:<br>10-05-2015, 16:32 |
|                                       | Show on map                                            |                                    |
|                                       | ORDER TOTAL: £22.00 Show Order Details +               | Accept within 19 hours             |
|                                       | Annette Gallager                                       |                                    |
|                                       | 31 Princes Way, Old Wolverton, Milton Keynes, MK16 1YY | Order Placed:                      |
|                                       | Show on map                                            | 09-05-2015, 18:02                  |
|                                       | ORDER TOTAL: £22.00 Show Order Details -               |                                    |
|                                       |                                                        |                                    |

- New customer tag is displayed
- Date time stamp
- Show order details link.

Manage My Avon Store Links to all areas: Profile, content, promote and holidays

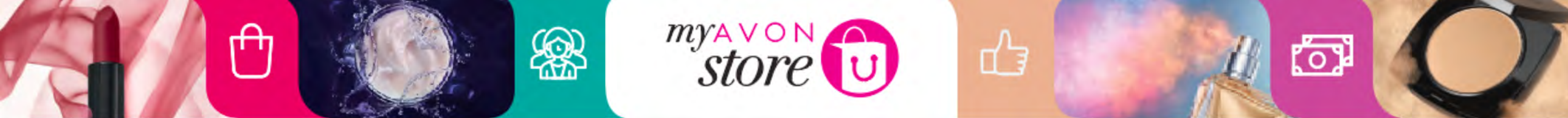

| AVO       | N              |                       | HELLO ESME            | VISIT MY ESTORE   HELP +   LC | NG OUT ► |
|-----------|----------------|-----------------------|-----------------------|-------------------------------|----------|
|           | ESTORE MANAGER | YOUR REPRESENTATIVE V | EBSITE MY AVON OFFICE |                               |          |
| DASHBOARD | MANAGE MY SHOP | ORDERS                | ONLINE CUSTOMERS      | TIPS & SUPPORT                |          |

## Hello Esme, welcome back

Use your dashboard to manage your Avon store, from seeing new order request to reviewing your current shop statistics. Get the most out of your Avon store by updating the content and sharing via social media

| NAGE MY AVON STORE                              | New order requests (3)                                      | )                                  |
|-------------------------------------------------|-------------------------------------------------------------|------------------------------------|
| DATE ESTORE SETTINGS Please review<br>D PROFILE | w these order requests below.                               |                                    |
| DATE AVON STORE CONTENT                         |                                                             |                                    |
| DMOTE MY AVON STORE Julie Bells                 | NEW CUSTOMER<br>Poad, Wolverton, Milton Keynes, MK18 4DT    | Order Placed:<br>10-05-2015, 16:32 |
| ORDER TO                                        | OTAL: £22.00 Show Order Details *                           | Accept within 19 hours             |
| Annette G<br>31 Princes W<br>Show on mer        | allager<br>/ay, Old Wolverton, Milton Keynes, MK16 1YY<br>P | Order Placed:<br>09-05-2015, 18:02 |
| ORDER TO                                        | OTAL: £22.00 Show Order Details -                           |                                    |
|                                                 |                                                             | Manage all orders                  |

# When you click on Map, a display of customer address will show on google maps

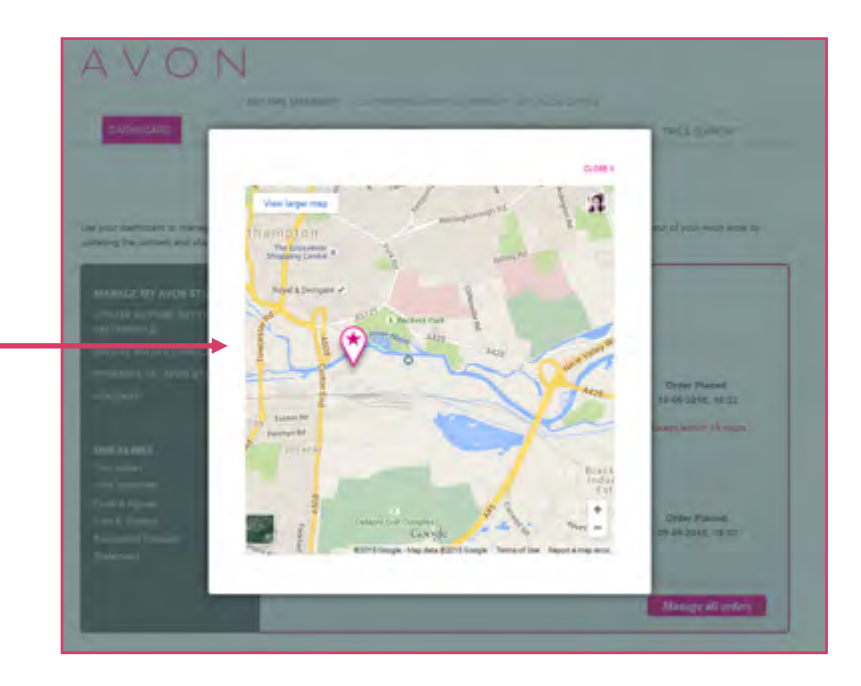

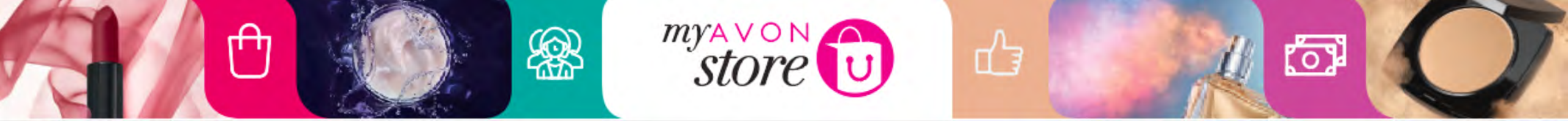

| HELLO ESME | VISIT MY ESTORE | HELP + | LOG OUT + |
|------------|-----------------|--------|-----------|
|------------|-----------------|--------|-----------|

# AVON

ESTORE MANAGER YOUR REPRESENTATIVE WEBSITE MY AVON OFFICE

DASHBOARD MANAGE MY SHOP ORDERS ONLINE CUSTOMERS

LINE CUSTOMERS TIPS & SUPPORT

### Hello Esme, welcome back

Use your dashboard to manage your Avon store, from seeing new order request to reviewing your current shop statistics. Get the most out of your Avon store by updating the content and sharing via social media

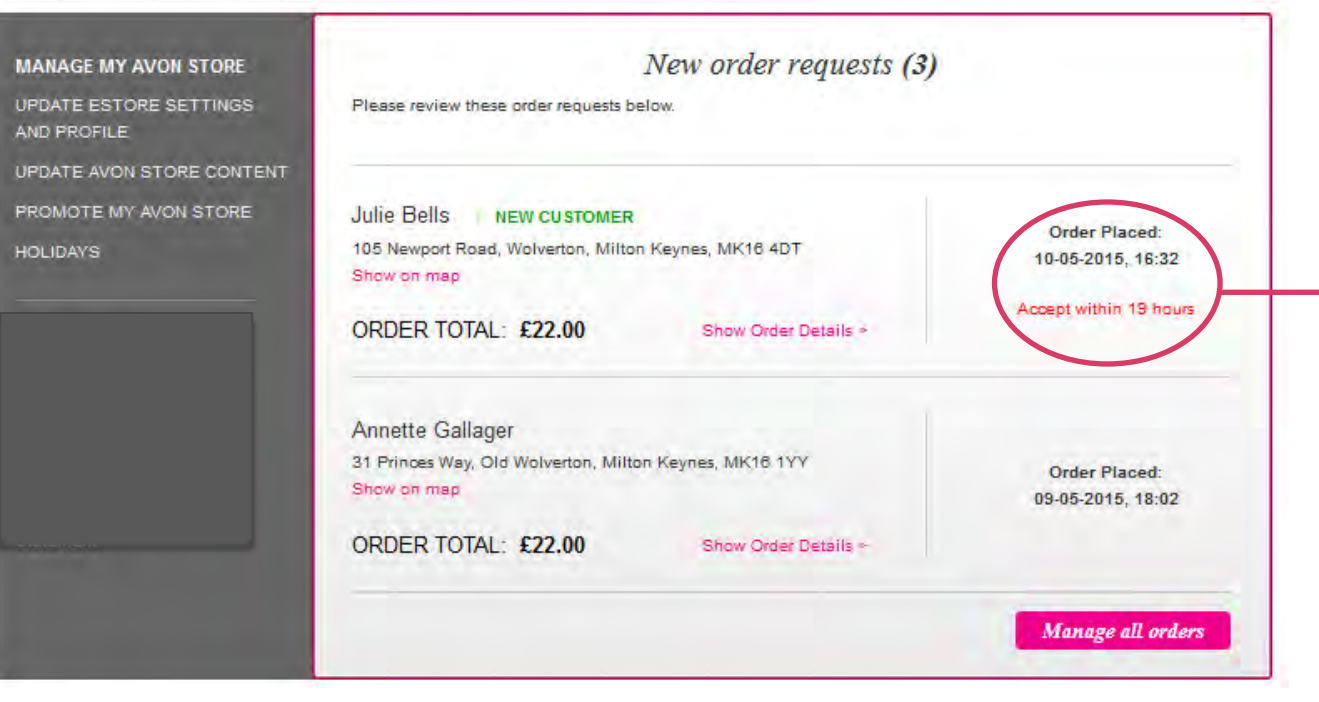

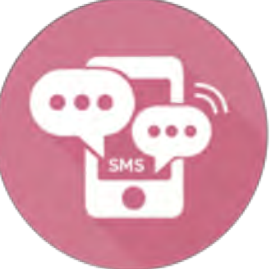

Representative will also get a SMS when she has a new customer placing an order

### Date stamp

Count down clarifying timeremaining to accept new customer

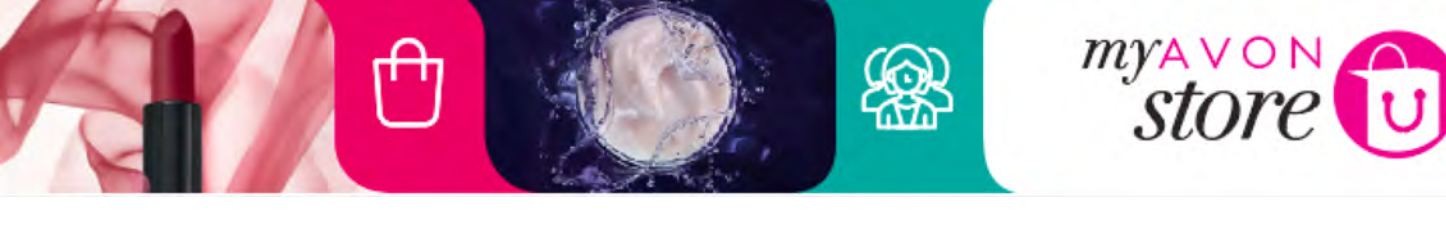

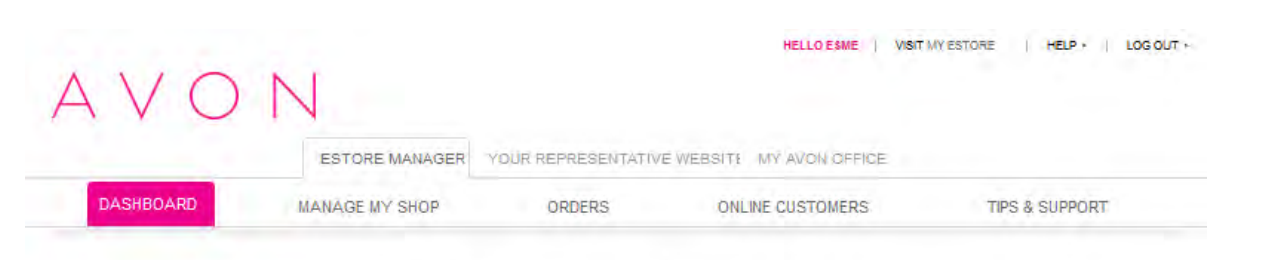

### Hello Esme, welcome back

Use your dashboard to manage your Avon store, from seeing new order request to reviewing your current shop statistics. Get the most out of your Avon store by updating the content and sharing via social media

| MANAGE MY AVON STORE<br>UPDATE ESTORE SETTINGS<br>AND PROFILE  | New order requests (3)<br>Please review these order requests below.                                                                         |                                                              |
|----------------------------------------------------------------|----------------------------------------------------------------------------------------------------|--------------------------------------------------------------|
| UPDATE AVON STORE CONTENT<br>PROMOTE MY AVON STORE<br>HOLIDAYS | Julie Bells NEW CUSTOMER<br>105 Newport Road, Wolverton, Milton Keynes, MK18 4DT<br>Show on map<br>ORDER TOTAL: £22.00 Show Order Details = | Order Placed:<br>10-05-2015, 16:32<br>Accept within 19 hours |
|                                                                | Annette Gallager<br>31 Princes Way, Old Wolverton, Milton Keynes, MK18 1YY<br>Show on map<br>ORDER TOTAL: £22.00 Show Order Details =       | Order Placed:<br>09-05-2015, 18:02                           |
|                                                                |                                                                                                    | Manage all orders                                            |

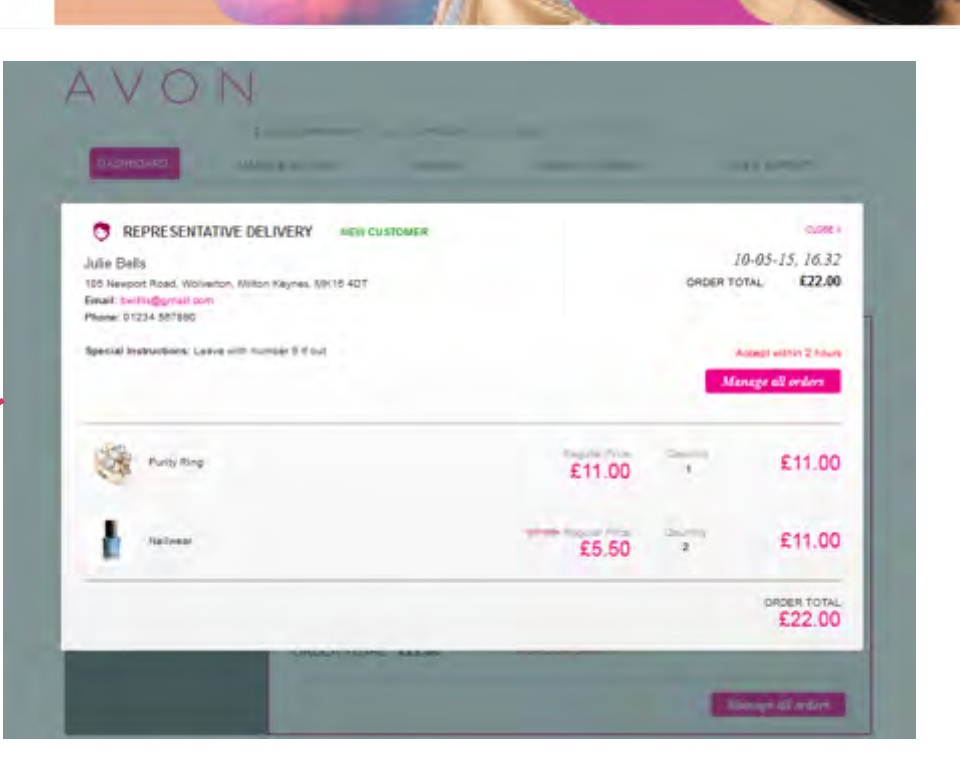

### **Customer details**

d'a

- Name
- Email
- Contact
- Special notes (if available)

### **Order details**

- Order in product list
- Thumbnail image
- Product name

0

- Price
- Quantity
- Order Total

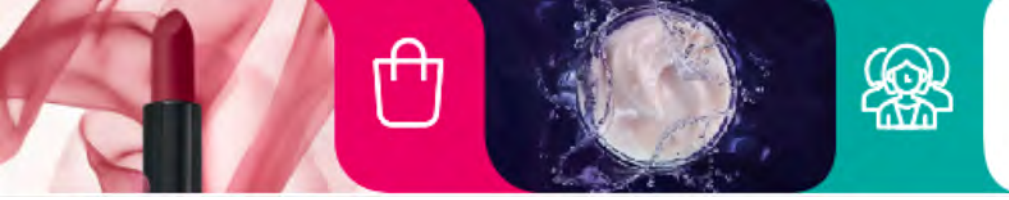

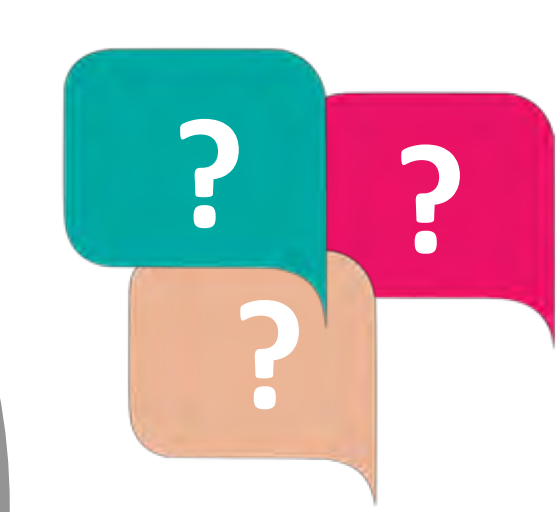

പ്പ

store

What if the Representative has stock of the products ordered by the customer?

်ာ

Representative must still accept the order in MAS & then delete the item from her GI3 basket

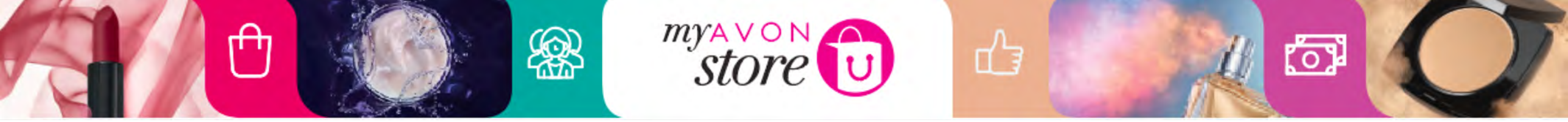

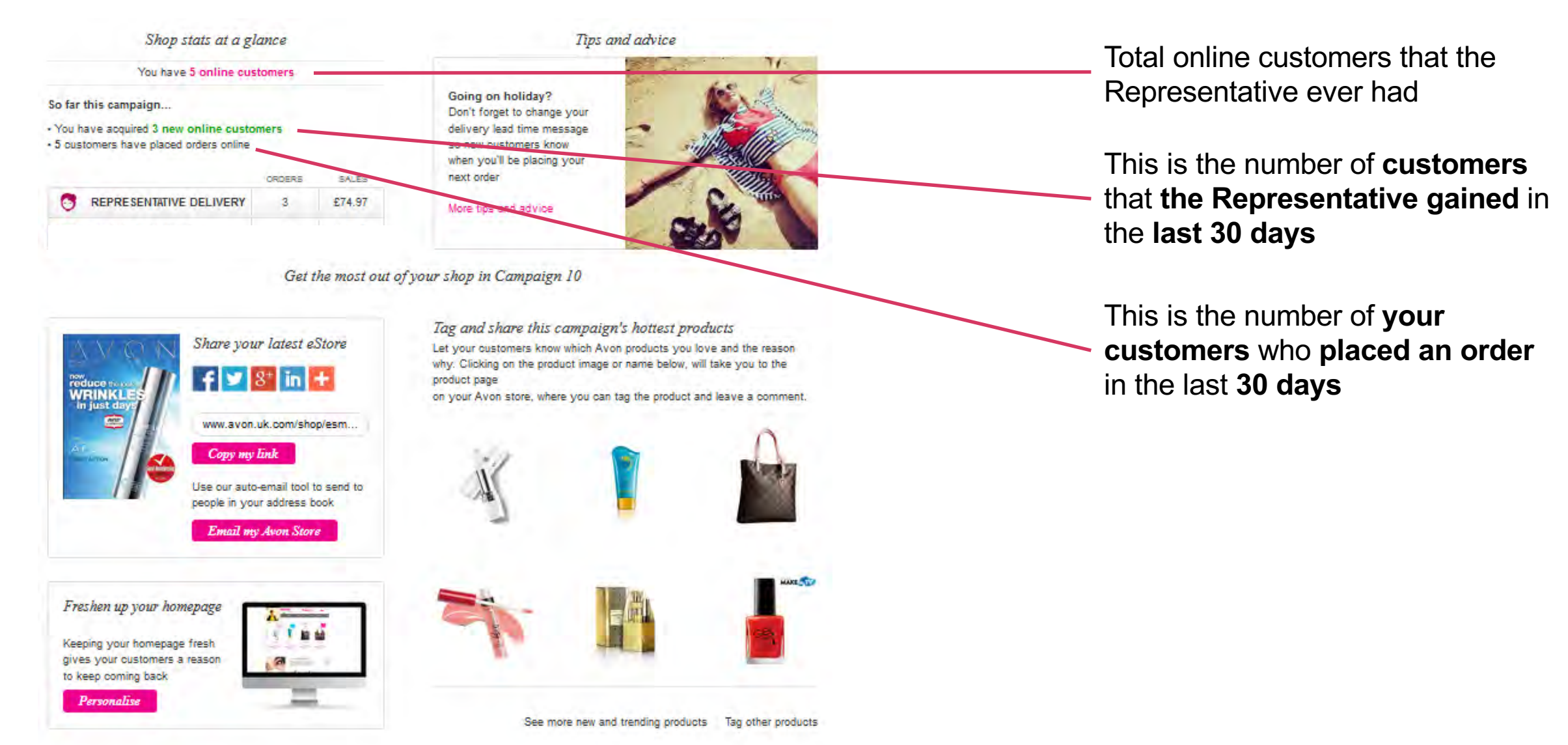

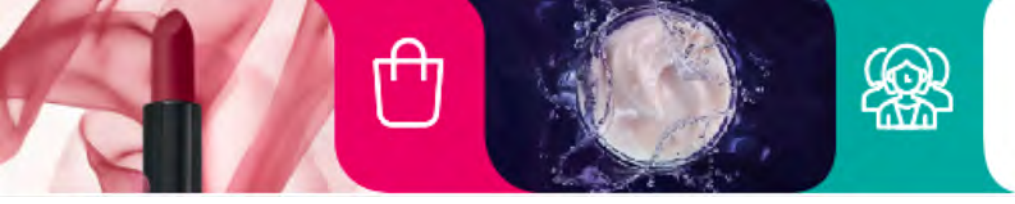

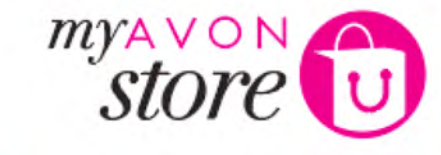

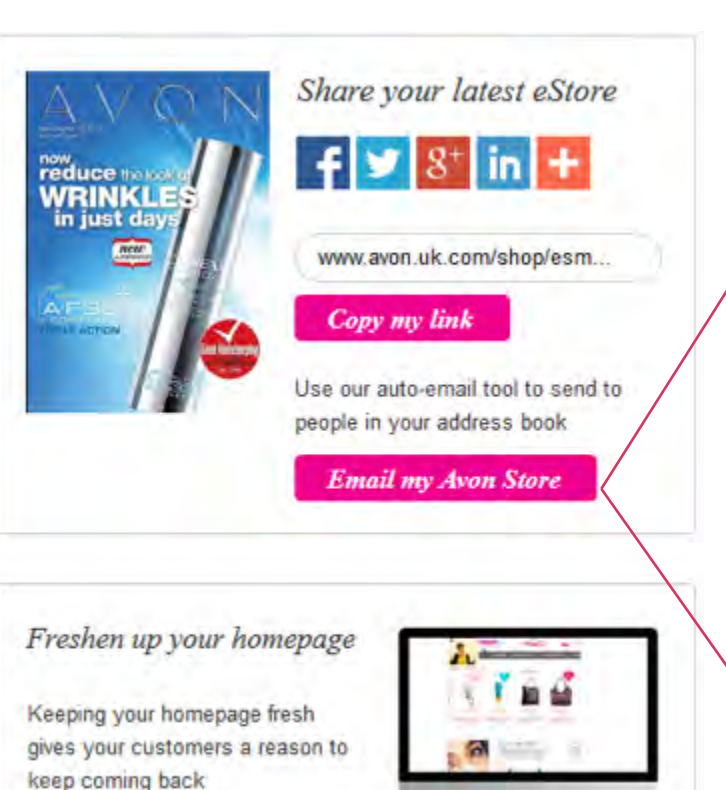

Personalise

| Iulie Bells     | email@domain.com |
|-----------------|------------------|
| Martine Partino | email@domain.com |
| Annette Gallger | email@domain.com |
| Reeta Banga     | email@domain.com |
| Louise Evans    | email@domain.com |
| Janet Wallace   | email@domain.com |
| Subject Line*   |                  |
| Hint Text       |                  |

By sending your online brochure from here you

are confirming to Avon that the recipient(s) of

your email are happy to receive emails of this

Message\*

\*Mandatory

type from you.

Type message here...

#### Email to your customers Please select your customers (below), add your personal message and send out your online brochure.

#### CLOSE X

### Promote by email functionality details:

പ്പ

'Select all' radio button when clicked will auto populate all entries in address book

(O

- Ability to individually select email recipient by populating tick box
- Subject Title Line (mandatory field)
- Email body text (mandatory/1000 character limit)
- Terms and condition checkbox (mandatory) •
- From email address field (mandatory field will be • auto populated using Representative email address)

Send email button upon click will either a)Send email if all mandatory fields are populated b)produce Error message e.g. "please fill in all mandatory fields"

## Address book will now be taken from MAS and not GI3.

Sana

Email

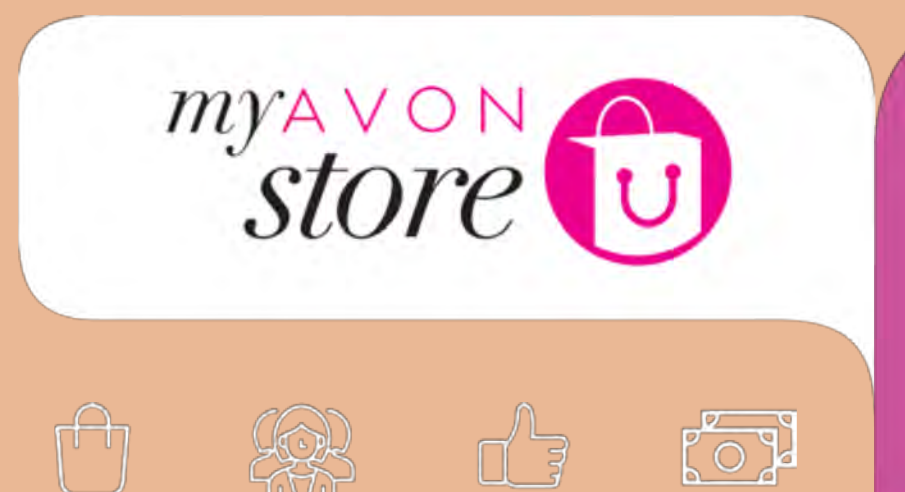

# Manage My Store

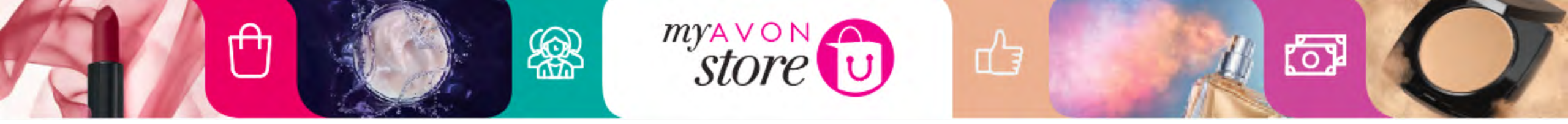

|                                                                                                    | ESTORE M                                                                                                    | ANAGER YOUR REPRESENT           | ATIVE WEBSITE MY AVON OFFICE          |                           |   |
|----------------------------------------------------------------------------------------------------|----------------------------------------------------------------------------------------------------|---------------------------------|---------------------------------------|---------------------------|---|
| SHBOARD                                                                                                    | MANAGE MY S                                                                                                    | HOP ORDERS                      | ONLINE CUSTOMERS                      | TIPS & SUPPORT            |   |
| our Shopping Bag                                                                                                    |                                                                                                    |                                 |                                       |                           |   |
|                                                                                                    |                                                                                                    | Manage my                       | Avon Store -                          |                           |   |
|                                                                                                    |                                                                                                    | Munuge my                       | Avon Store                            | ADVICE                    |   |
| Get the most out of yo<br>and your profile is cor                                                                                                    | our Avon store by up<br>rect.                                                                                                    | odating the content and sharing | via social media below. Make sure the | e settings are up to date |   |
|                                                                                                    |                                                                                                    |                                 |                                       |                           |   |
| UPDATE AV                                                                                                    | ON STORE                                                                                                    | UPDATE AVON STORE               | PROMOTE YOUR                          | STÀTUS                    |   |
| UPDATE AV                                                                                                    | ON STORE<br>& PROFILE                                                                                                    | UPDATE AVON STORE<br>CONTENT    | PROMOTE YOUR<br>AVON STORE            | STATUS                    | - |
| UPDATE AV<br>SETTINGS                                                                                                    | ON STORE<br>& PROFILE                                                                                                    | UPDATE AVON STORE<br>CONTENT    | PROMOTE YOUR<br>AVON STORE            | STATUS                    | Ĩ |
| UPDATE AV<br>SETTINGS                                                                                                    | on store<br>& profile<br>Store' name                                                                                                    | UPDATE AVON STORE<br>CONTENT    | PROMOTE YOUR<br>AVON STORE            | STATUS                    |   |
| UPDATE AV<br>SETTINGS                                                                                                    | ON STORE<br>& PROFILE<br>Store' name<br>what name you cho                                                                                | UPDATE AVON STORE<br>CONTENT    | PROMOTE YOUR<br>AVON STORE            | STATUS                    |   |
| VPDATE AV<br>SETTINGS                                                                                                    | ON STORE<br>& PROFILE<br>Store' name<br>what name you cho                                                                                | UPDATE AVON STORE<br>CONTENT    | PROMOTE YOUR<br>AVON STORE            | STATUS                    | 1 |
| UPDATE AV<br>SETTINGS                                                                                                    | ON STORE<br>& PROFILE<br>Store' name<br>what name you cho<br>( esmes-shop                                                                | UPDATE AVON STORE<br>CONTENT    | PROMOTE YOUR<br>AVON STORE            | STATUS                    |   |
| UPDATE AV<br>SETTINGS                                                                                                    | ON STORE<br>& PROFILE                                                                                                    | UPDATE AVON STORE<br>CONTENT    | PROMOTE YOUR<br>AVON STORE            | STATUS                    |   |
| UPDATE AV<br>SETTINGS<br>Your 'My Avon S<br>Think carefully about<br>www.myavon.uk.com                                                                              | ON STORE<br>& PROFILE<br>Store' name<br>what name you cho<br>(esmes-shop<br>tails                                                        | UPDATE AVON STORE<br>CONTENT    | PROMOTE YOUR<br>AVON STORE            | STATUS                    |   |
| UPDATE AV<br>SETTINGS<br>Your 'My Avon &<br>Think carefully about<br>*www.myavon.uk.com<br>Your contact de<br>The contact details yo                                | ON STORE<br>& PROFILE<br>Store' name<br>what name you cho<br>cesmes-shop<br>tails<br>pu enter will be disp                               | UPDATE AVON STORE<br>CONTENT    | PROMOTE YOUR<br>AVON STORE            | STATUS                    |   |
| UPDATE AV<br>SETTINGS<br>Four 'My Avon S<br>Think carefully about<br>www.myavon.uk.com<br>Your contact de<br>The contact details yo<br>"Email                       | ON STORE<br>& PROFILE<br>Store' name<br>what name you cho<br>cesmes-shop<br>tails<br>ou enter will be disp                               | UPDATE AVON STORE<br>CONTENT    | PROMOTE YOUR<br>AVON STORE            | STATUS                    |   |
| UPDATE AV<br>SETTINGS &<br>Your 'My Avon &<br>Think carefully about<br>"www/myavon uk.com<br>Your contact de<br>The contact details yo<br>"Email<br>"Contact Number | ON STORE<br>& PROFILE<br>Store' name<br>what name you cho<br>(esmes-shop<br>tails<br>ou enter will be disp<br>(email@doma<br>01234 56789 | UPDATE AVON STORE<br>CONTENT    | PROMOTE YOUR<br>AVON STORE            | STATUS                    |   |

## Jpdate Avon Store Setting & Profile

All data prefilled by Representative will be visible but editable in this section so the Representative can go back anytime & change it

## Store URL can't be changed or edited

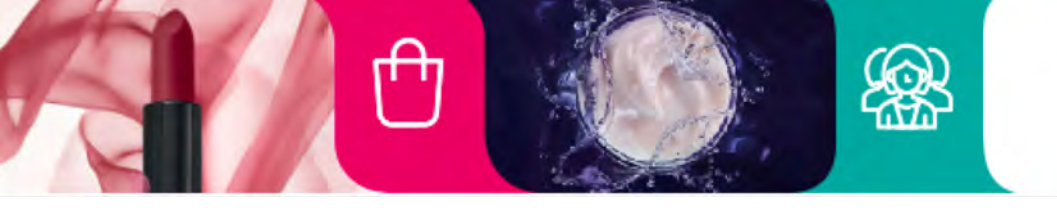

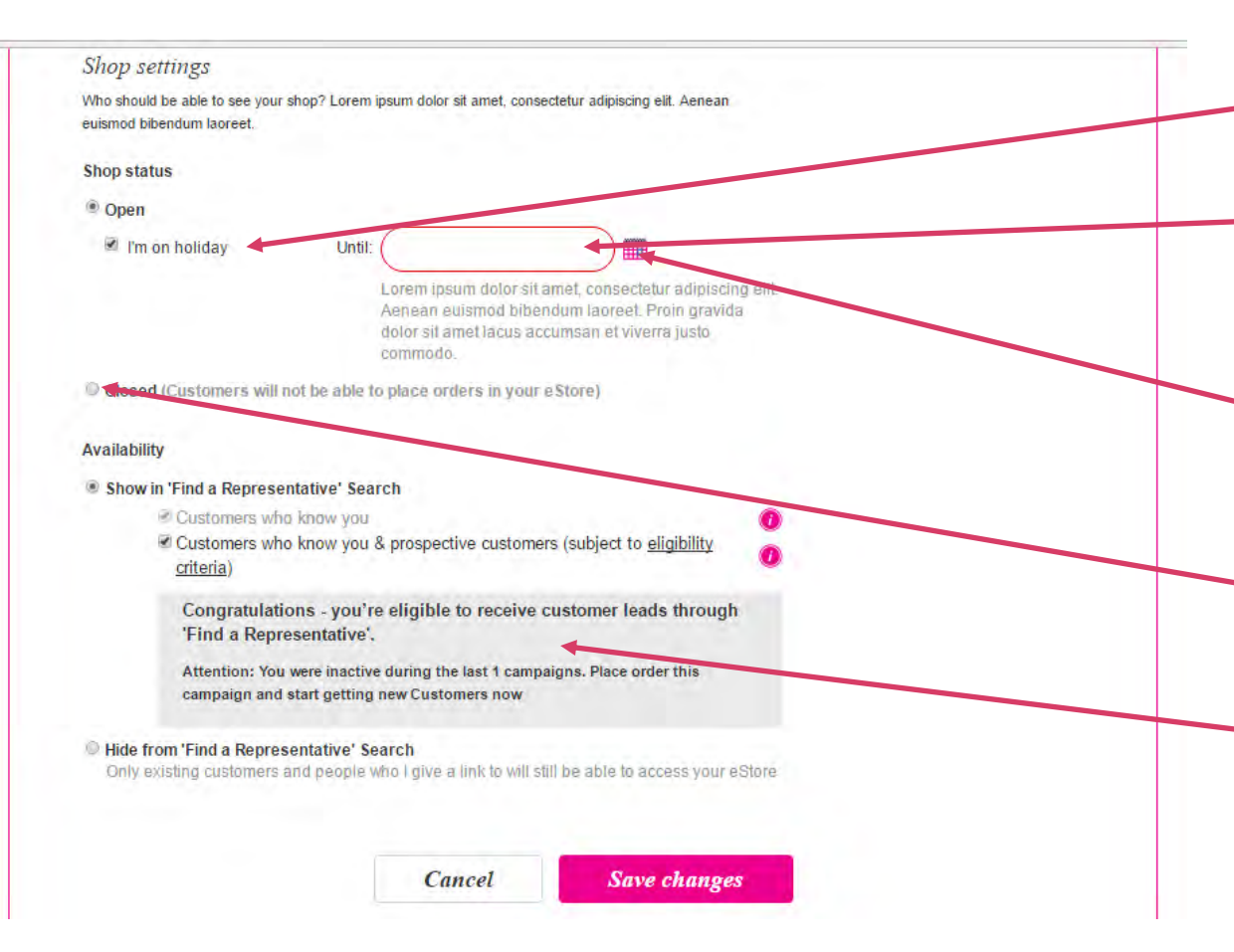

The 'Open' radio button will be populated as default When 'Open' radio button is populated all store settings are available to Representative

ſЭ

If Representative enables holiday status, they are not visible on FAR (Find A Representative) map. They cannot be found by location, but can be found by contact details

 When clicking on I am on holiday, calendar will appear to set up holiday days, during these days store will be closed for new customers

When 'Closed' radio button is populated then none of the store settings are available

 Information that is showing eligibility level of the Representative. Above example of a Representative not reaching the level to be appearing in the map

Once saved – changes would be populated accordingly & reflected to the store.

*my*AVON *store* 

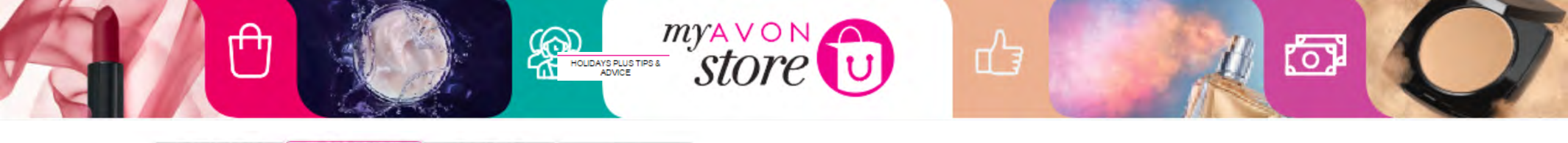

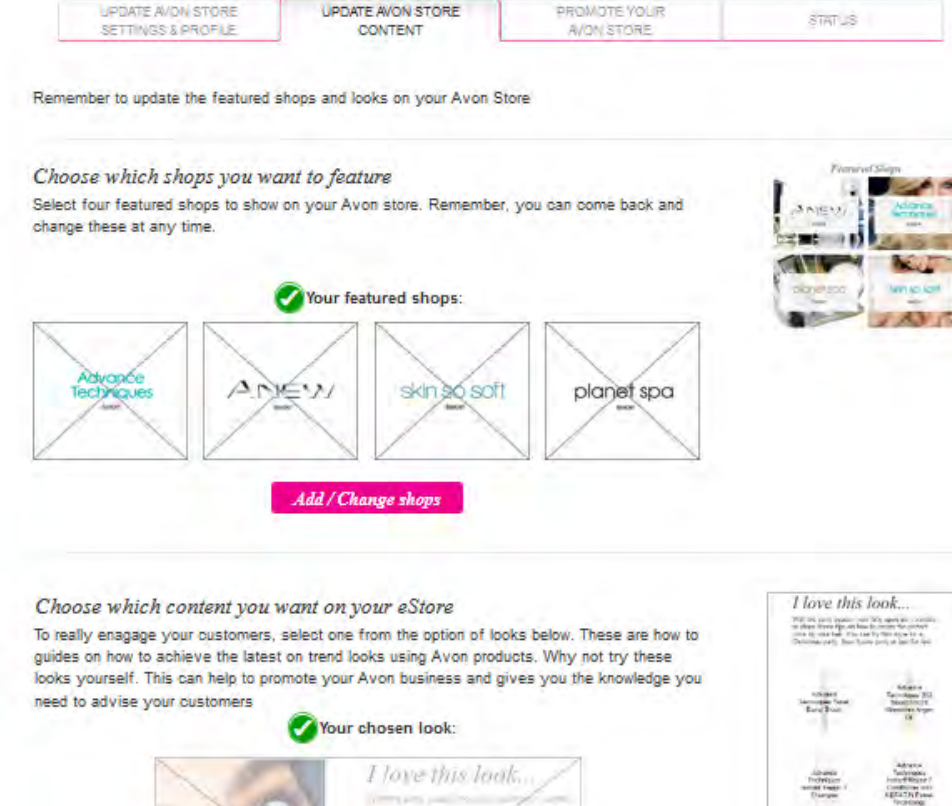

## Update Avon Store Content

Representative can go & change featured shops, love the look, anytime from this area

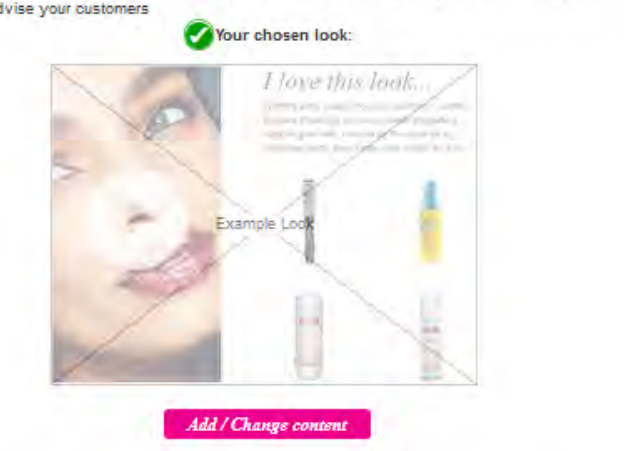

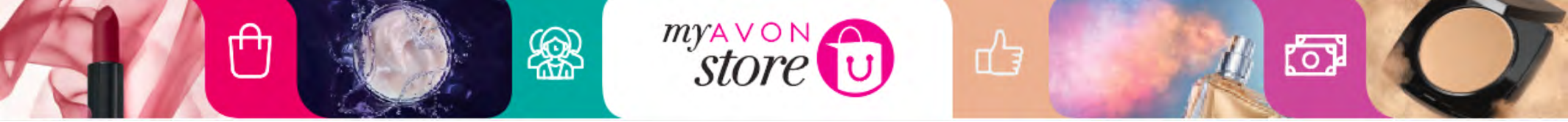

Manage my eStore

Get the most out of your Avon store by updating the content and sharing via social media below. Make sure the settings are up to date

and your profile is correct.

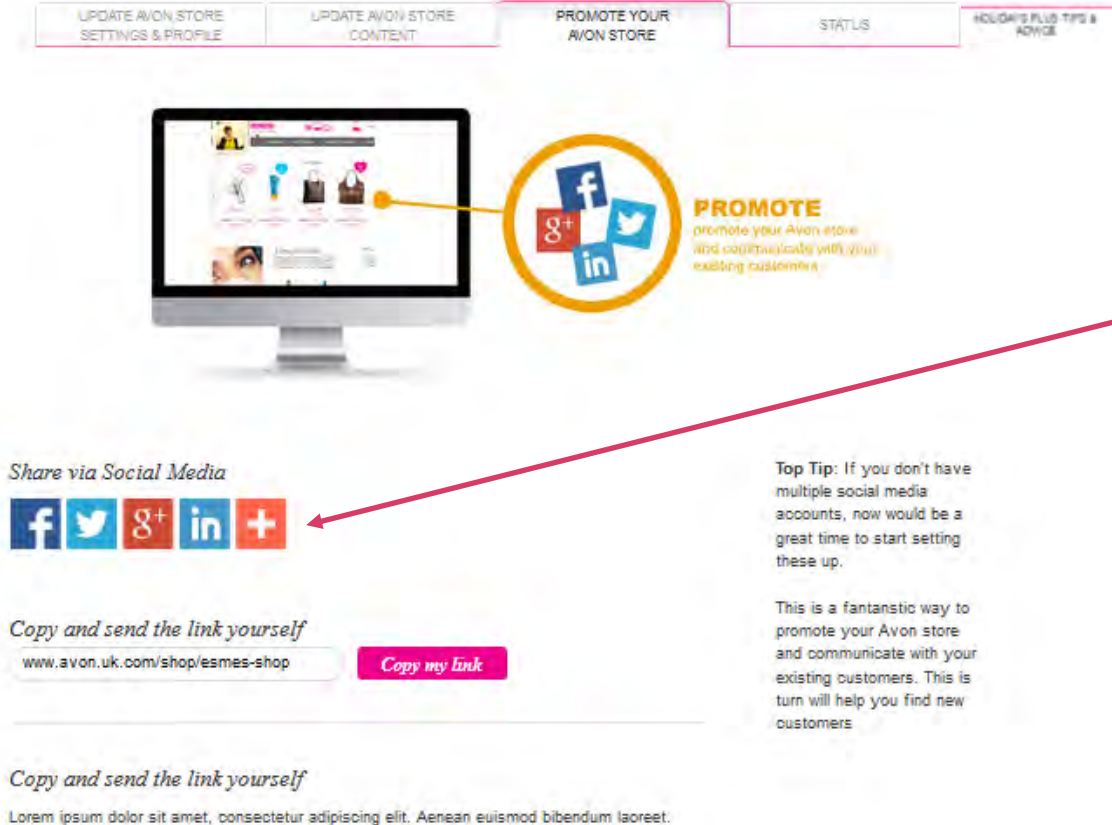

Lorem ipsum dolor sit amet, consectetur adipiscing elit. Aenean euismod bibendum laoree Proin gravida dolor sit amet lacus accumsan et viverra justo commodo.

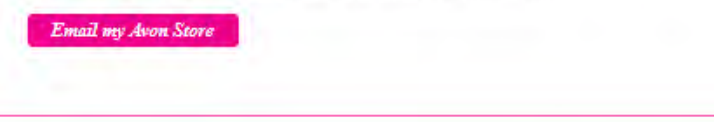

Promote your Store by sharing the Representative URL on Social media sites

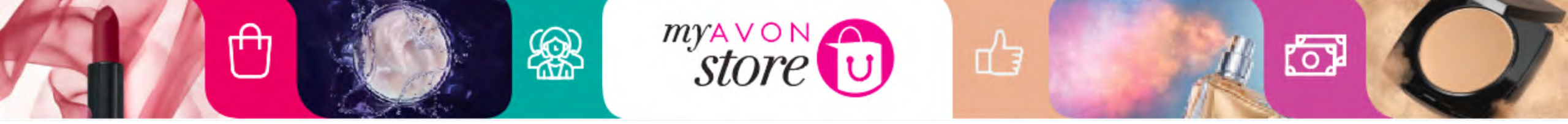

### Manage my Store

Get the most out of your store by updating and sharing via social media below. Make sure the settings are up to date and your profile is correct.

| UPDATE AVON STORE<br>SETTINGS & PROFILE | UPDATE AVON STORE<br>CONTENT | PROMOTE YOUR<br>ONLINE STORE | HOLIDAYS PLUS TIPS & ADVICE |  |
|-----------------------------------------|------------------------------|------------------------------|-----------------------------|--|
|                                         |                              |                              |                             |  |

#### Your store can always be open / EVEN IF YOU'RE ON HOLIDAY!

While you're away, you may just want to serve your existing customers rather than accepting new customers. To do this you'll need to follow this simple step;

#### Click 'hide' from 'Find a Representative Search' in your store settings in manage my store

This option, will allow your existing customers and anyone you have given your My Avon Store link to, to still be able to access your store and place orders. However, you'll not appear if a customer searches using their postcode on the Find a Representative function.

Also, don't forget to change your availability back to 'Show in Find a Representative Search' when you come back from holiday so that you can benefit from the search.

Remember, to show in Find A Representative, you'll have to;

- · Add a profile picture on My Avon Store
- Been with Avon for over four campaigns
- Placed two orders out of the last three campaigns
- Achieved a sales value of £175 or more in your last three campaigns
- Have no outstanding balance from your past four campaigns

#### Other tips & advice

Check for new customer and order requests every day

- Accept new customer order requests within 24hrs
- Contact customers to clarify order details
- · Process new orders in your Representative website within 3 days

#### Update up your store every campaign

- Add your order and delivery dates
- · Choose which departments you want to feature and add new Get the look
- Tag the latest products you love and recommend

#### Promote your store

- · Send out your store link and message via social media and email.
- · Use Social Media Centre to share the latest videos, products and ads

#### Keep your store profile up to date

- · Ensure your contact details are correct
- · Refresh your welcome message
- · Ensure you have a recent photo of yourself, reflecting how you want your business to be seen by others

Take a look at Help for videos and how to guides.

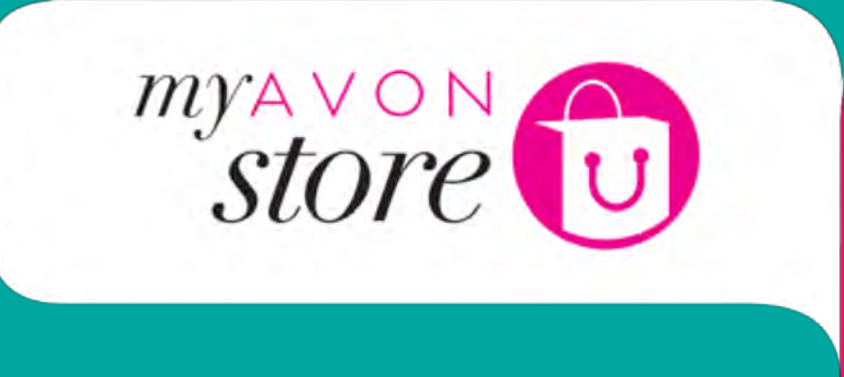

R

# **My Orders Page**

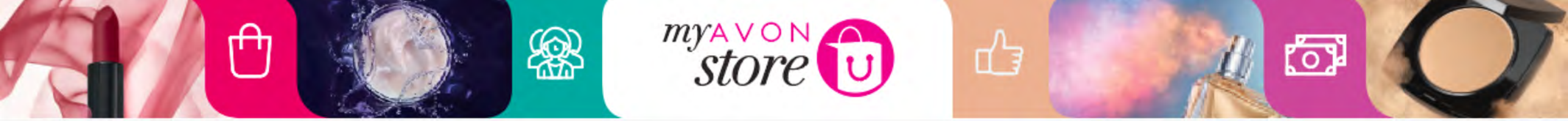

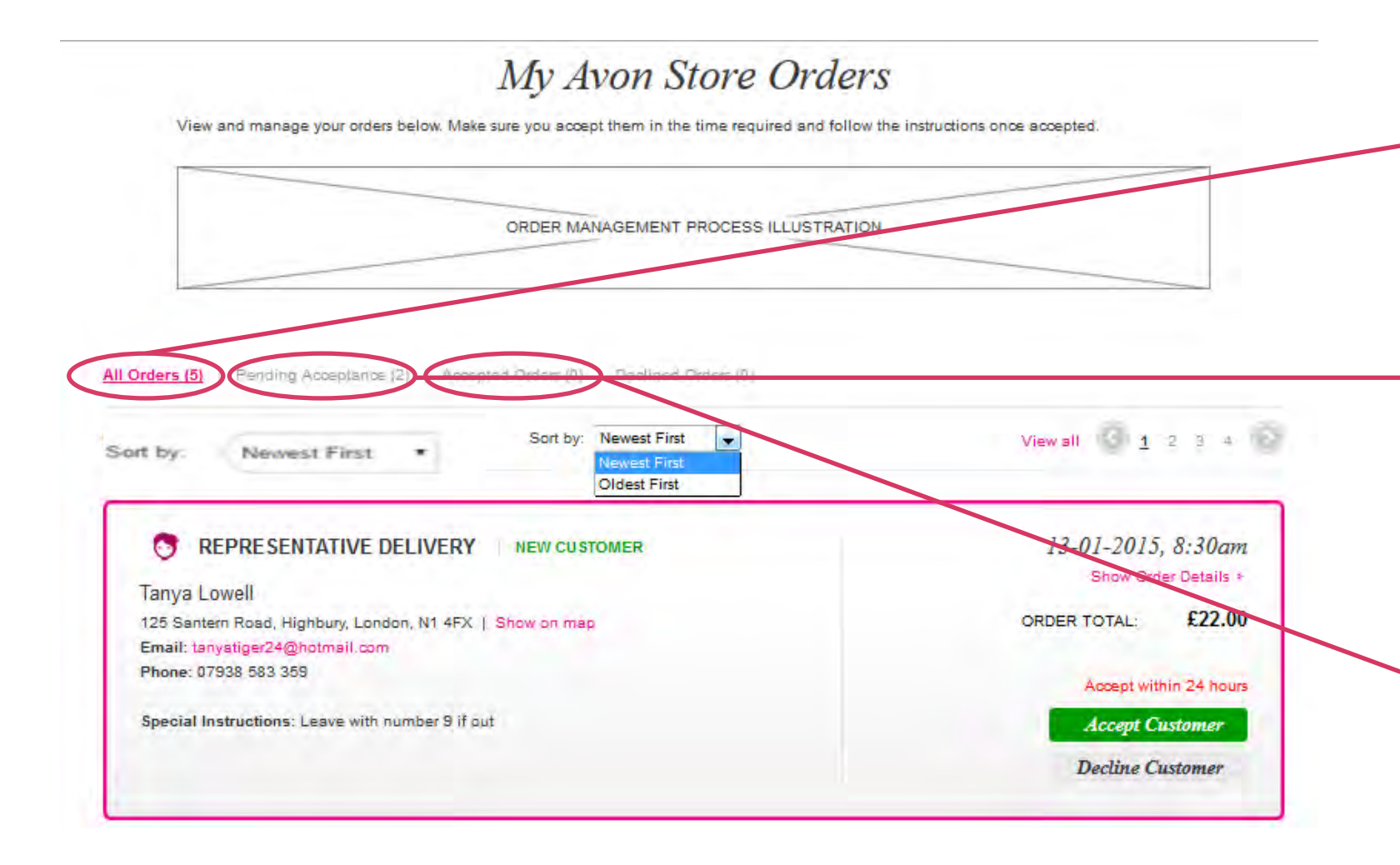

This will display all orders which have been submitted to the
Representative, regardless of whether they are from NEW or accepted customers

The pending acceptance are the orders which are related to customers that have not yet been accepted (i.e. the customer has been soft attached to the Representative, but not yet been accepted by the Representative

Orders from customers that have been accepted

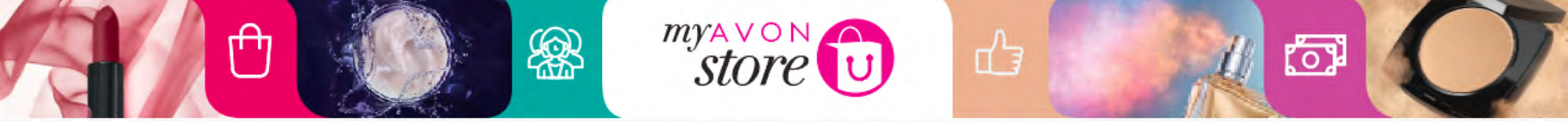

| View and manage your orders below. Make sure you accept them in the time re                                                          | equired and follow the instructions once accepted.            |                                                                                |
|----------------------------------------------------------------------------------------------------|---------------------------------------------------------------|--------------------------------------------------------------------------------|
| I Orders (1) [ Pending Acceptance (1) [ Accepted Orders (0) ort by: Newest First                                                     | Viewall 1                                                     | Filter to select older or<br>newer first – auto populated<br>with newest first |
| REPRESENTATIVE DELIVERY NEW CUSTOMER Teresa Fernandes Rua maria Pina, Lisboa, 2750-125   Show on map Email: Efformandes Ghotmail.com | 26/09/16 22:12<br>Show order details •<br>ORDER TOTAL: 4,95 € | Customer details                                                               |
| Phone: 916911975 Special Instructions :                                                                                              | Accept Customer                                               | <ul><li>Name</li><li>Email</li><li>Contact</li></ul>                           |

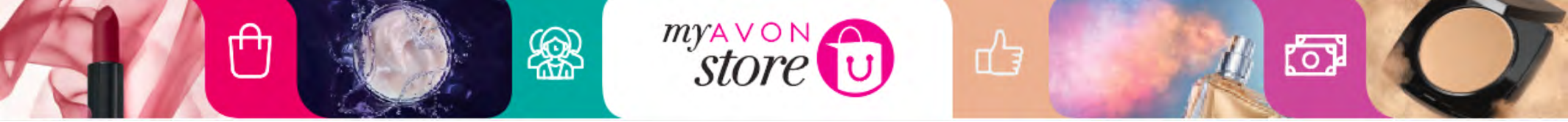

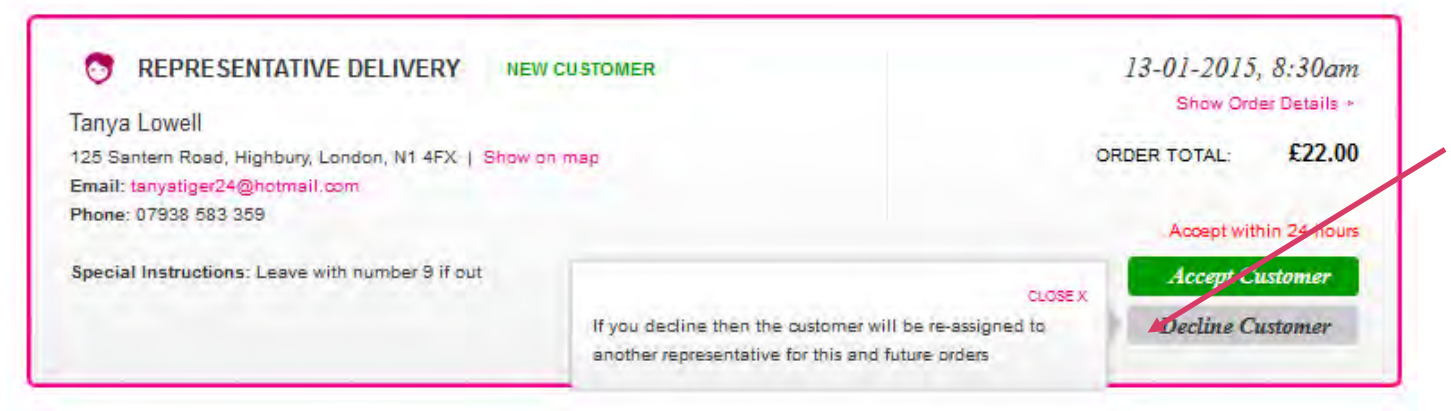

When hovering over Decline Customer Instruction notes shows to clarify what will happen. e.g. If you decline then the customer will be reassigned to another Representative

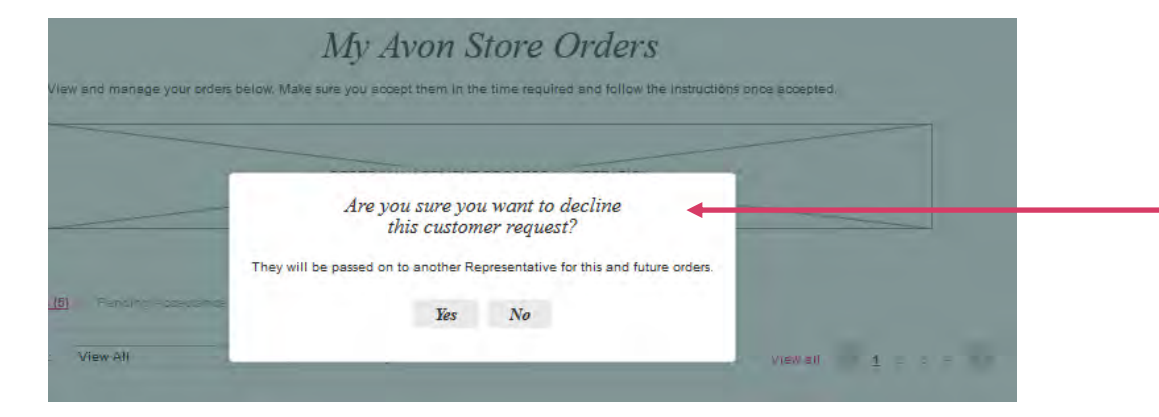

When clicking on <u>Decline Customer</u> a window appears (to confirm the Representative decision.

If clicks 'No' button navigated back to the Order page and order status will not be updated.

If clicks 'Yes' button navigated back to Order Page view and order removed from view.

Note: Any orders declined here will also be declined in the 'Dashboard' tab simultaneously. Likewise if an order is declined from 'Dashboard' tab it will also be removed from dashboard view

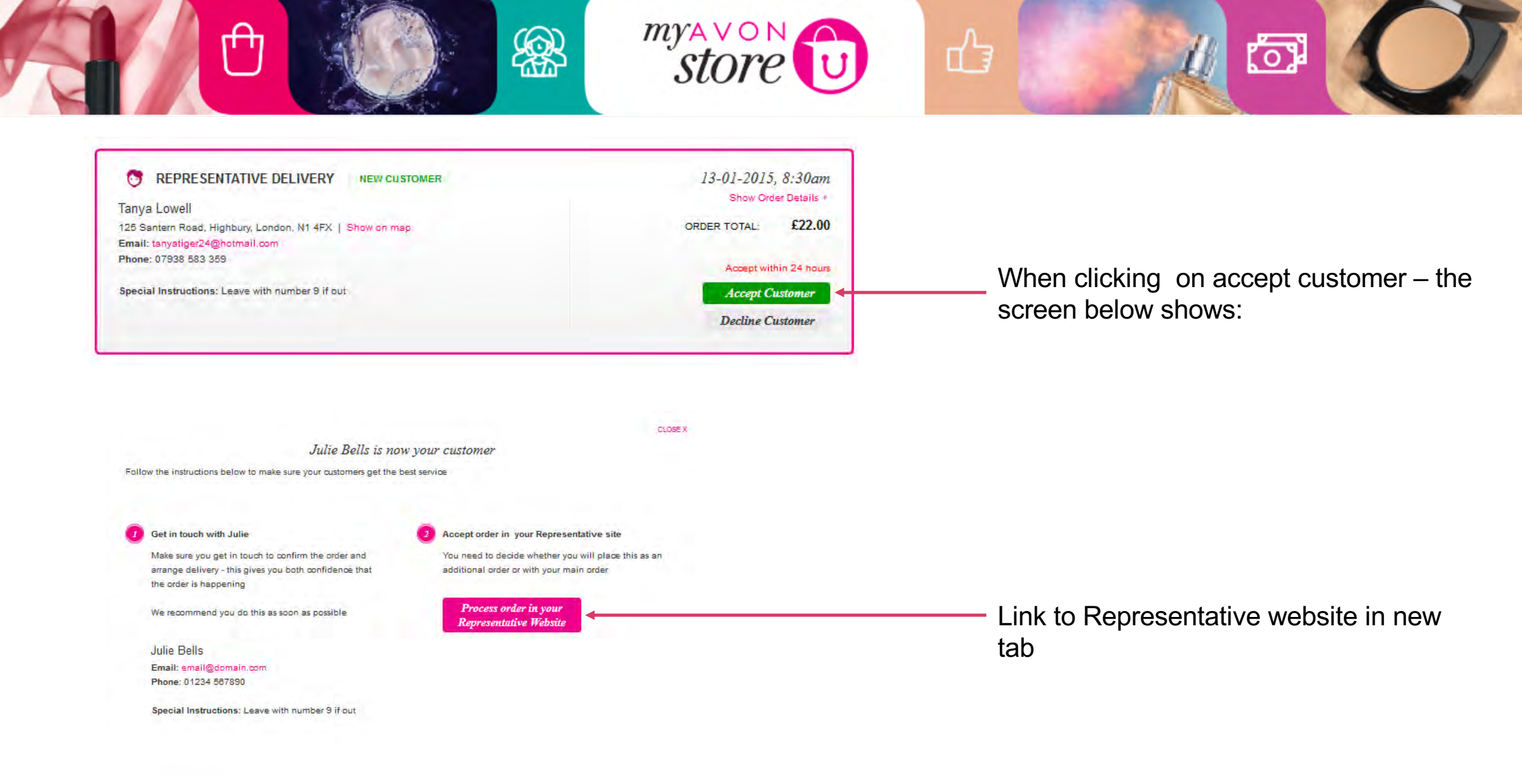

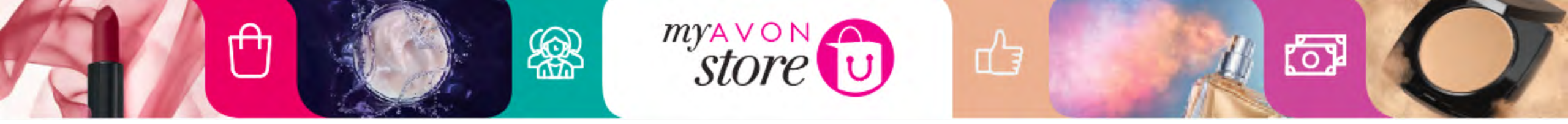

Customer has been accepted by Representative

|                                                          | 13-01-2015, 8:30am<br>Show Order Details |
|----------------------------------------------------------|------------------------------------------|
| Anna Kempston                                            |                                          |
| 125 Santern Road, Highbury, London, N1 4FX   Show on map | ORDER TOTAL: £22.00                      |
| Email: tanyatiger24@hotmail.com                          |                                          |
| Phone: 07938 583 359                                     |                                          |
| Special Instructions: Leave with number 9 if out         |                                          |
|                                                          | Process order in your                    |
|                                                          | Representative Website                   |

The Representative goes directly to GI3 page (first page she normally sees when login from RepSuite page)

## Accepting Orders

| Pending          | Requ<br>e action w | Iest(s                                               | )<br>lys to pre | event re-allocation* |       |                    |                 |        |
|------------------|--------------------|------------------------------------------------------|-----------------|----------------------|-------|--------------------|-----------------|--------|
| CUSTOMER         | REQUEST<br>DATE    | ORDER<br>NUMBER<br>(CLICK<br>TO VIEW<br>OR<br>PRINT) | CAMP<br>NO.     | SOURCE CUSTOMEN      | R N/A | ORDER TYPE         | ACCEPT<br>ORDER | REJECT |
| Lilly Gillies    | 07/12/2015         | 10081120                                             | 1               | existing             | £0.00 | Regular            |                 | REJECT |
| Sally Stewart    | 06/12/2015         | 10081103                                             | 1               | existing             | £0.00 | Regular            | 0               | REJECT |
| Florence Spencer | 06/12/2015         | 10081102                                             | 1               | existing             | £0.00 | Additional Evoress | .0              | REJECT |
| Richard Smish    | 06/12/2015         | 10081101                                             | 1               | existing             | £0.00 | Regular            | 0               | REJECT |
| Becc Bertie      | 06/12/2015         | 10081098                                             | 1               | existing             | £0.00 | Regular            |                 | REJECT |
| Carol Thomson    | 06/12/2015         | 10081100                                             | 1               | existing             | £0.00 | Regular            |                 | REJECT |
| Zoe Zizi         | 06/12/2015         | 10081099                                             | 1               | existing             | £0.00 | Regular            | 0               | REJECT |
| Kelly Chris      | 06/12/2015         | 10081097                                             | 1               | existing             | £0.00 | Regular            |                 | REJECT |
| Theresa Green    | 06/12/2015         | 10081096                                             | 1               | existing             | £0.00 | Regular            | 0               | REJECT |

store

CONTINUE

\* Please contact your customer to check validity of the request, and accept or reject within 5 days. If this is not completed then the request will be re-allocated to an alternative Representative.

re-allocated to an alternative Representative,

Indicates the request contains an invalid product number that must be corrected prior to accepting. Click on the request ID to correct the issue.

Click on 'Order Number' to view the order request and customer details including address.

To print the order request click on 'Order Number' and then click the print icon

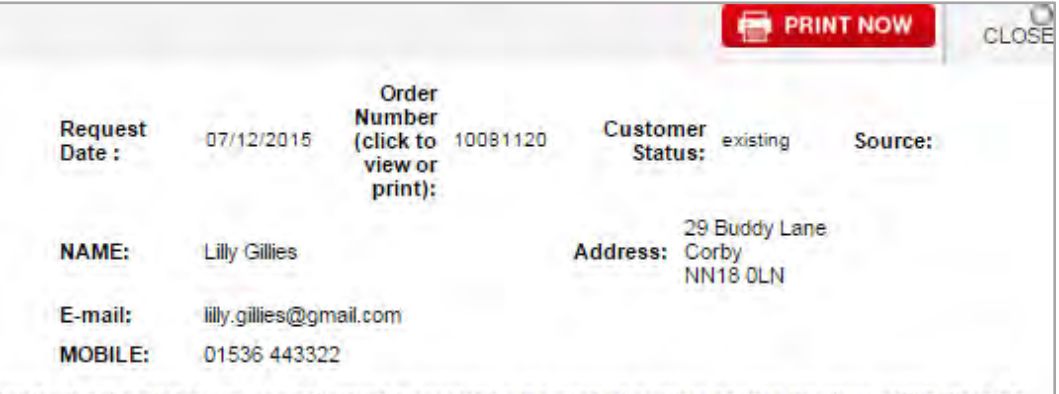

ഹ

Pricing is not available, you can get pricing by searching the product number on your Brochure within Place an Order. Please ensure you contact your Customer to confirm prices and delivery details. Please note: Once a request has been 'accepted' a confirmation email will be sent to the Customer.

| Camp. | Prod no. | Qty. | Description                                              | Page Number |
|-------|----------|------|----------------------------------------------------------|-------------|
| 1     | 67710    | 1    | Christian Lacroix Bijou for Her Gift Set.                | 119         |
| 1     | 04218    | 1    | Christian Lacroix Bijou for Her Eau de Parfum Spray 50ml | 119         |
| 1     | 67710    | 1    | Christian Lacroix Bijou for Her Gift Set                 | 119         |
| 1     | 09258    | 1    | Full Speed Power Eau de Toilette Spray 75ml              | 141         |

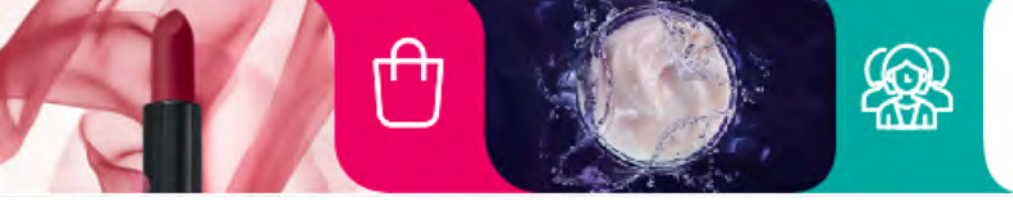

# Accepting Orders

| CAMPAIGN: 1         |          | CUSTO  | MER SALES LEADE | ER 🔻             | CUSTOMER     |            |
|---------------------|----------|--------|-----------------|------------------|--------------|------------|
| Camp Product number | Quantity | Search | D               | escription       | FAVOURITE    | D Delete   |
| 1 .                 | 0        | Q      |                 |                  | D            | Π.         |
| 1 7                 | O        | Q      |                 |                  |              | <b>D</b> . |
| 1 7                 | 0        | Q      |                 |                  |              | <b></b>    |
| 1 .                 | 0        | Q      |                 |                  |              | 10         |
| 1 4                 | 0        | Q      |                 |                  |              |            |
| 1 .                 | Q        | Q      |                 |                  |              | 10.        |
| 1 7                 | D        | Q      |                 |                  |              | <b></b>    |
| 1 - 1               | Q        | Q      |                 |                  |              |            |
| 1 🔻                 | 0        | Q      |                 |                  |              |            |
| 1 7                 | 0        | Q      |                 |                  | <u>_</u>     | 101        |
| 1 7                 | D        | Q      |                 |                  | <b></b>      |            |
| 1 V                 | Q        | Q      |                 |                  | (III)        |            |
|                     | [n]      | 0      |                 |                  | 120          | 120.0      |
|                     |          |        | 2               | VIEW DESCRIPTION | CLEAR ALL    | SAVE ORDER |
| SAVED ORDERS        |          |        | DELETE ORDER    | E                | EXPAND ALL * |            |
| SALLY STEWART       |          |        |                 |                  |              |            |
| ULLYGILLES          |          | a      |                 |                  |              |            |

store

പ്പ

| SALLY ST | EWART    |     |                                                          |           | -      |
|----------|----------|-----|----------------------------------------------------------|-----------|--------|
| Camp no. | Prod no. | Qty | Description                                              | Favourite | Delete |
|          | LIES     |     | Christian Lacroix Bijou for Her Gift Set                 |           |        |
| Camp no. | Prod no. | Qty | Description                                              | Favourite | Delete |
| 1        | 67710    | 1   | Christian Lacroix Bijou for Her Gift Set                 |           | 0      |
| 1        | 04218    | 1   | Christian Lacroix Bijou for Her Eau de Parfum Spray 50ml | 1         |        |
| Ť        | 67710    | 1   | Christian Lacroix Bijou for Her Gift Set                 | 周         | 10     |
| 1        | 09258    | 1   | Full Speed Power Eau de Toilette Spray 75ml              |           | 1      |

်ာ

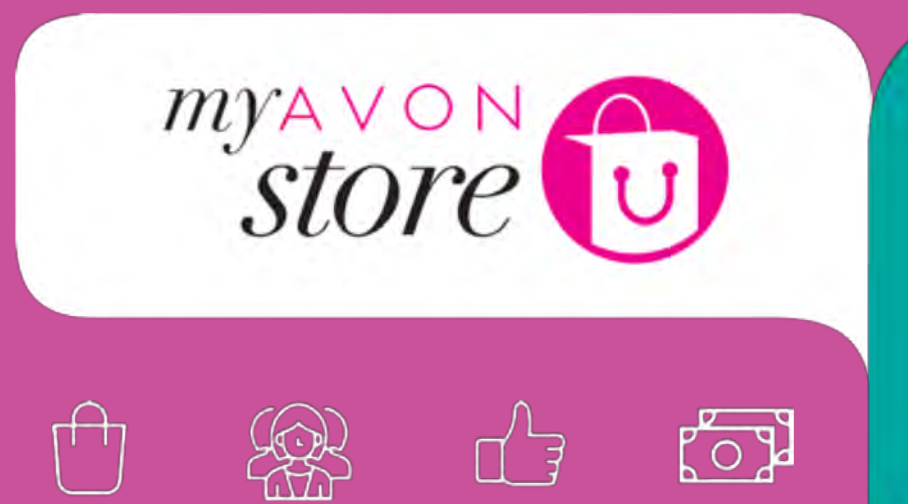

# **Orders Escalation**

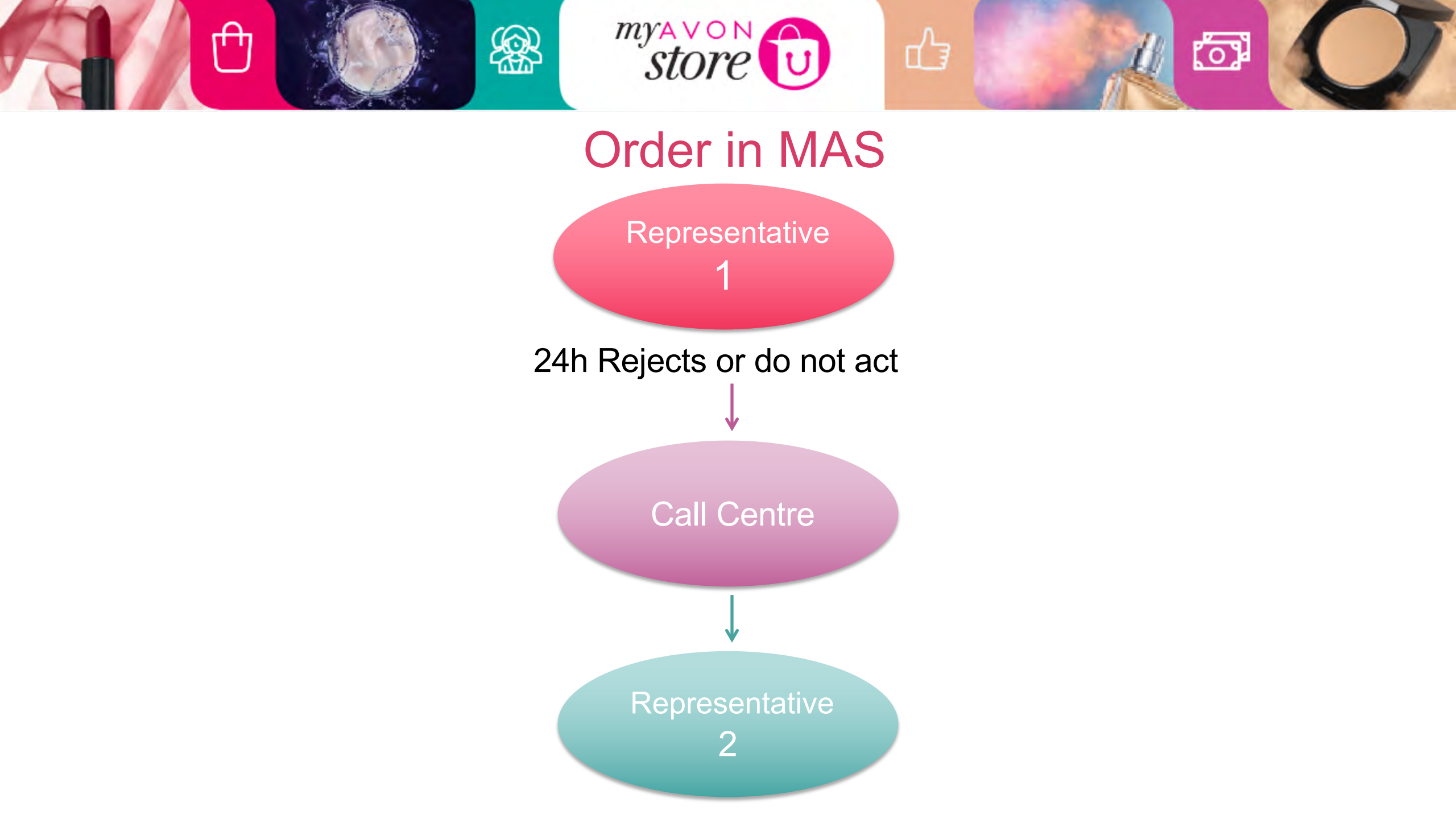

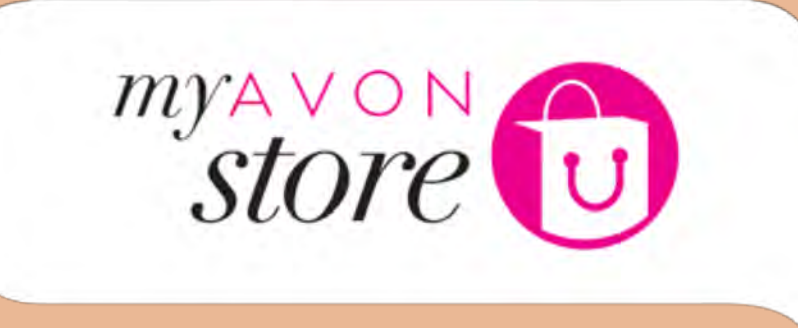

# **Online Customers Page**

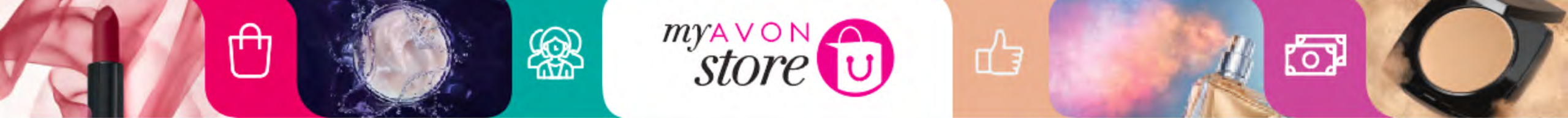

| AVO                      | N              |                            | HELLO ESME   VISIT MY ES | TORE   HELP •   LOG OUT • |
|--------------------------|----------------|----------------------------|--------------------------|---------------------------|
|                          | ESTORE MANAGER | YOUR REPRESENTATIVE WEBSIT | E MY AVON OFFICE         |                           |
| DASHBOARD                | MANAGE MY SHOP | ORDERS                     | ONLINE CUSTOMERS         | TIPS & SUPPORT            |
| Home / Your Shopping Bag |                |                            |                          |                           |

### My Online Customers

A B C D E F G H I J K L M N O P O R S T U V W X Y Z

Anna Knight 125 Santern Road, Highbury, London, N1 4FX | Show on map Email: email@domain.com Phone: 01234 567890

Anna Knight 125 Santern Road, Highbury, London, N1 4FX | Show on map Email: email@domain.com Phone: 01234 567890

Anna Knight 125 Santern Road, Highbury, London, N1 4FX | Show on map Email: email@domain.com Phone: 01234 567890 Anna Knight 125 Santern Road, Highbury, London, N1 4FX | Show on map Email: email@domain.com Phone: 01234 567890

Anna Knight 125 Santern Road, Highbury, London, N1 4FX | Show on map Email: email@domain.com Phone: 01234 567890

Anna Knight 125 Santern Road, Highbury, London, N1 4FX | Show on map Email: email@domain.com Phone: 01234 567890 Back to Top 1

- All the customers that have ordered previously will be listed here
- Customer name, address, email and phone number displayed
- Show on map displaying customers on map
- Back to top link On click reposition to top of page
- On clicking email address email will be populated in users local email client

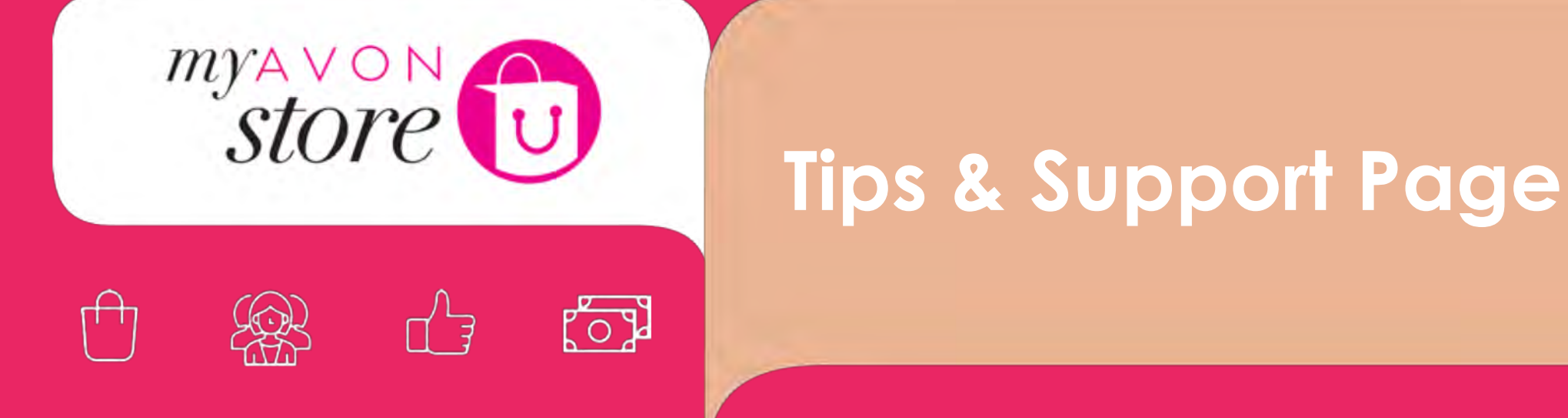

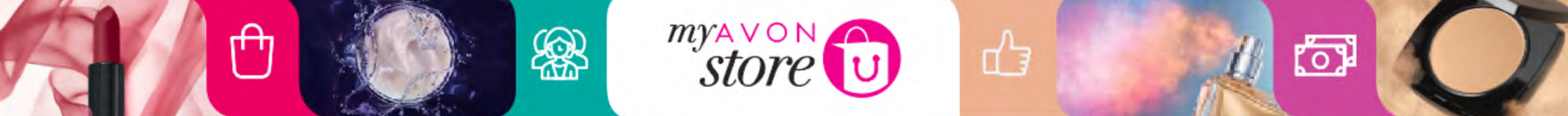

Tips and advise

# AVON

|           | MANAGE MY STOP  | YOUR REPRE | SENTATIVE WEBSITE |               |
|-----------|-----------------|------------|-------------------|---------------|
| DASHBOARD | MANAGE MY STORE | ORDERS     | ONLINE CUSTOMERS  | TIPS & ADVICE |

#### Tips & Advice

#### Check for new customer and order requests everyday

- · Accept new customer order requests within 24hrs
- · Contact customers to clarify order details
- · Process new orders in your Representative website within 3 days

### Freshen up your store every campaign

- · Update your order and delivery dates
- · Refresh your Avon Departments and 'Get the look' content
- Tag the latest products you love and recommend

#### Promote your store

· Send out your store link and message via social media and email

#### Keep your store profile up to date

- · Ensure your contact details are correct
- Refresh your welcome message
- · Ensure you have a recent photo of yourself, reflecting how you want your business to be seen by others

Take a look at www.avon.uk.com/myavonstore for videos and how to guides.

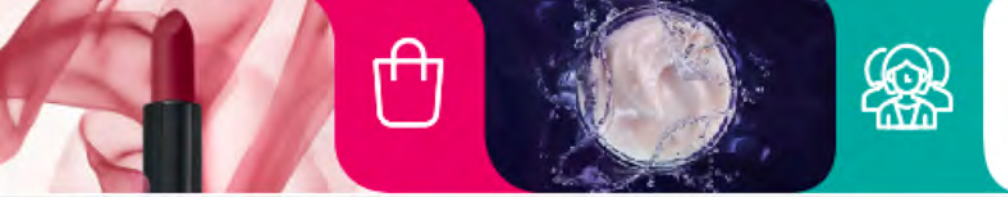

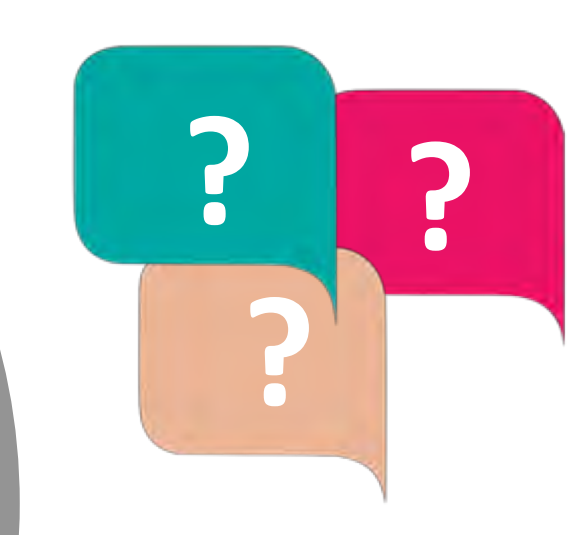

പ്പ

store

How much time has a Representative to accept an order from a customer on MAS?

6

24 hours

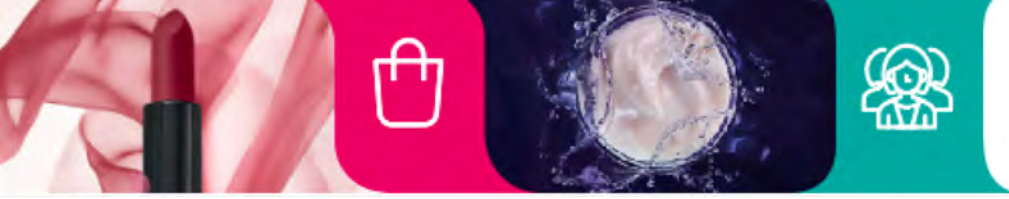

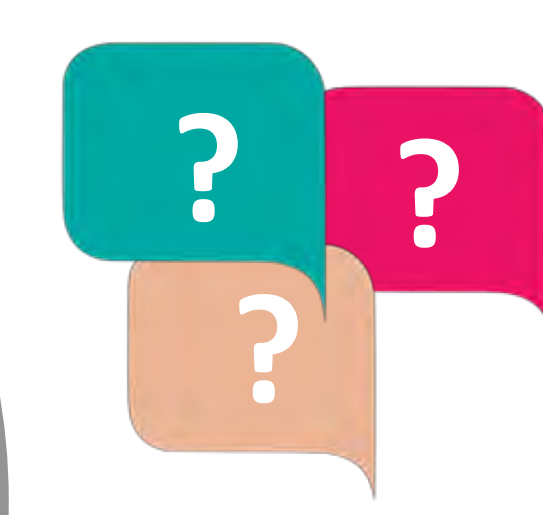

ப

store

What happens if a Representative does not accept a new customer in MAS in 24 hours?

(0)

Goes to Call Centre for escalation Process